# circlace クイックスタート (お客様)

お客様のメールアドレスに招待メール (件名: circlace 仮パスワード) が送信されますので、メール本文に記載された URL をクリックし、ご登録のメールアドレスおよび本文に記載のパスワードを使ってログインしてください。

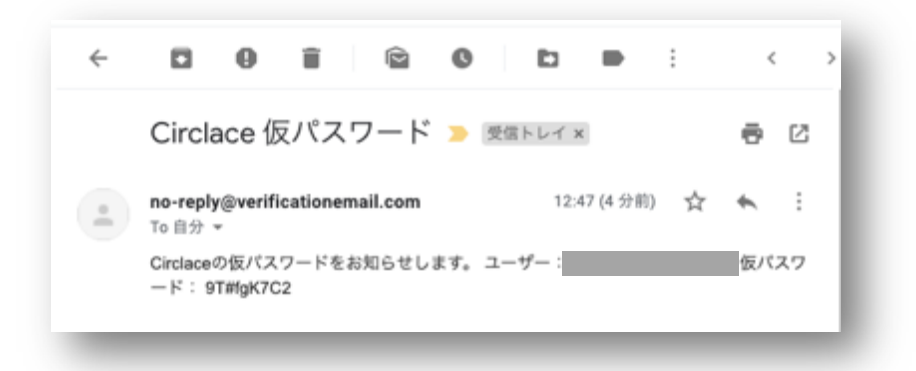

circlace のライセンス購入、プランの詳細については、販売元にお問い合わせください。

なお、以下ドキュメント中に記載されたアイコンやその名称、画面イメージなどは予告なく変更される場合があります。

# 目次

| 基本的な用語の定義              | 3  |
|------------------------|----|
| ログイン・ログアウト             | 4  |
| 【ログインについて】             | 4  |
| 【ログアウトについて】            | 4  |
| ダッシュボードについて            | 5  |
| 【終了日の色分け表示について】        | 6  |
| 【ダッシュボード上のタスクに表示される条件】 | 6  |
| 【インサイトについて】            | 6  |
| ヘッダーについて               | 8  |
| 顧客プロファイルの編集            | 9  |
| 言語設定                   | 12 |

| パスワードの変更                       | 13 |
|--------------------------------|----|
| 顧客メンバーの登録                      | 14 |
| 【ロールの設定について】                   | 14 |
| プロジェクト                         |    |
| 【トップ画面の表示について】                 |    |
| 【プロジェクトのコピー、ダウンロードについて】        |    |
| 【プロジェクトの作成・編集について】             |    |
| 【プロジェクト詳細画面で使えるメニューについて】       |    |
| 【プロジェクト詳細について】                 | 21 |
| (表の挿入方法)                       |    |
| (画像の挿入方法)                      |    |
| (フローデャートの)FRのカム/               |    |
| (PDF のダウンロード方法)                |    |
| 【タスクについて】                      | 27 |
| 【ガントチャートについて】                  |    |
| 【コメントについて】                     |    |
| 【コメントの音声入力について】                |    |
| 【ドキュメントについて】                   |    |
| 【添付ファイルについて】                   |    |
| 【ファイルのプレビューとダウンロード】            |    |
| (ファイルのプレビュー方法)                 |    |
| (ファイルのダウンロード方法)                |    |
| 【ファイルのプレビューおよびダウンロードの権限設定について】 |    |
| 【メンバーについて】                     |    |
| 問い合わせについて                      |    |
| 【問い合わせをする場合】                   |    |
| 問い合わせ一覧のコピーとダウンロード             |    |
| 【お問い合わせを確認する・返答する場合】           | 42 |

基本的な用語の定義

本文中に出てくる「テナント」、「チーム」および「お客様」という名称について以下のように定義します。

- テナント:「チーム」(下記参照)が持つ、circlace 上のスペース
- チーム: circlace 購入者(企業、団体、部署、個人)
- お客様:チームの顧客

ログイン・ログアウト

circlace のログイン・ログアウトについて説明します。

【ログインについて】

チームから案内された circlace の URL にアクセスします。
 登録メールアドレスおよびパスワードを入力します。
 ※既にお客様の登録が済んでいることが前提です。

【ログアウトについて】

1. 画面の上部、右手に表示されている、人の形のアイコン(ユーザーアイコン)にマウスカーソルを当てます。

C circlace #v>=#-F 4 @ 8

2. 表示されるドロップダウンメニューから、「ログアウト」をクリックします。

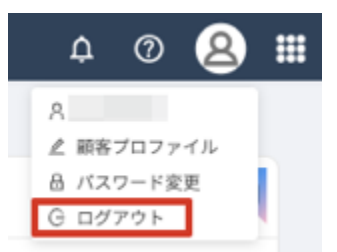

## ダッシュボードについて

ログインすると、ダッシュボードが表示されます。ダッシュボード画面では、お客様の会社/お客様ご自 身がメンバーに含まれるプロジェクトや、これまでにした問い合わせ、自分が担当しているタスク一覧 などが表示されます。また、使用頻度の高いプロジェクトや問い合わせ、タスクを「お気に入り」として 登録しておくこともできます。

| Chicace                   | ダッシュポード                   |                    |       |                   |                     | ٩           | ļ 🖞 💿 🙎          |
|---------------------------|---------------------------|--------------------|-------|-------------------|---------------------|-------------|------------------|
|                           |                           |                    |       |                   |                     |             |                  |
| ×=                        | 自分のタスク                    |                    |       | Ø                 | 自分の問い合わせ            |             | ,2               |
|                           | タスク名                      | プロジェクト名            | ステータス | 終了日               | タイトル                | ステータス       | 最終更新日            |
| プロジェクト                    | テストタスク                    | Test project for c | 未着手   | 2021-04-02(+79)   | テスト                 | オーブン        | 2020-01-27(+510) |
|                           | New Dashboard Test Task 5 | New Dashboard T    | New   | 2021-04-22(+59)   | test 0418           | オーブン        | 2020-04-18(+428) |
| 問い合わせ                     |                           |                    |       |                   | inquiry 0425        | オーブン        | 2021-04-25(+56)  |
|                           |                           |                    |       |                   | 4月分給与明細の再発行について     | オーブン        | 2021-04-25(+56)  |
|                           |                           |                    |       |                   |                     |             |                  |
|                           |                           |                    |       |                   |                     |             |                  |
|                           |                           |                    |       |                   |                     |             |                  |
| 自分のプロジェクト                 | のタスク                      |                    |       |                   |                     |             |                  |
| タスク名                      | プロジェクト名                   | 担当者                | ステータス | 終了日               |                     |             |                  |
| New Dashboard Test Task 5 | 5 New Dashboard T         |                    | New   | 2021-04-22(+59)   |                     |             |                  |
| New Dashboard Test Task 3 | 8 New Dashboard T         |                    | New   | 2021-06-20(0)     |                     |             |                  |
| New Dashboard Test Task 6 | 5 New Dashboard T         |                    | New   | 2021-06-30(-10)   |                     |             |                  |
| New Dashboard Test Task 2 | New Dashboard T           |                    | New   | 2021-07-16(-26)   |                     |             |                  |
|                           |                           |                    |       |                   |                     |             |                  |
| お気に入り                     |                           |                    |       |                   |                     |             |                  |
| お気に入り                     | <i>b</i> 7 <i>b</i>       |                    | 703.  | - 7 - 1 + - 1 + - | Bucht               | 20,000      | 2                |
| お気に入り<br><b>ブロジェクト</b>    | 9 <i>7.</i> 9             |                    | プロジ:  | cクトドキュメント         | 同い合わせ               | 7297        | 5<br>F           |
| お気に入り<br><b>プロジェクト</b>    | \$ <i>7</i> ,9            |                    | プロジ:  | c2FF#2X2F         | <b>問い合わせ</b><br>テスト | <b>インサイ</b> | ×                |
| お気に入り<br><b>プロジェクト</b>    | \$2.7                     |                    | プロジ:  | c7FF#3X2F         | <b>問い合わせ</b><br>テスト |             | F                |

ダッシュボードに表示される各項目の機能は以下の通りです。

- メニュー(画像赤枠部分):プロジェクトおよび問い合わせに移動できます。
- 自分のタスク(画像青枠部分):自分が担当しているタスクについての情報を、終了日が古い順に表示します。
- 自分の問い合わせ(画像オレンジ枠部分):自分が行った問い合わせの情報を表示します。
- 自分のプロジェクトのタスク(画像ピンク枠部分)自分が参加しているプロジェクト内のタスクについての情報を、
   終了日が古い順に表示します。

注意:この項目は、自分の役割が該当のプロジェクト内で「管理」である場合のみ表示されます。

● お気に入り(画像緑枠部分):使用頻度の高いプロジェクトやタスク、資料ページなどを登録することで、それらに容易にアクセスできます。

【終了日の色分け表示について】

終了日が設定されているタスクは、終了日までの期間に応じて色分け表示されます。

- 赤:終了日を超過しているもの
- 黄:終了日まで1週間以内のもの
- 緑:終了日まで1週間以上あるもの

なお、日付の横の(+1)、(-2)などの表示は、それぞれ設定された終了日からの経過日数を表します。「+」は期日超過、 「一」は期日前であることを示しています。

【ダッシュボード上のタスクに表示される条件】

ダッシュボード上の「自分のタスク」および「自分のプロジェクトのタスク」には、ステータスに以下の文字を**含まない** タスクが表示されます。

終了、完了、削除、キャンセル、取り消し、取消、取下、中止、close、complete、delete、cancel、结束、完了、关闭、 删除

また、「自分のプロジェクトのタスク」には最大100件まで表示されます。

#### 【インサイトについて】

インサイトは、テナント利用者の全員で共有するドキュメントを掲載する場所としてご利用いただけます。 ドキュメントとしては、以下のような利用例があります。

- circlace の利用方法
- 利用方法について役に立つヒント集
- 1. インサイトの一覧を表示するには、画面の右上に表示されるリソースアイコン(?のアイコン)にマウスカーソルを 当てます。

C circlace 🕫 🖉 🙁 🗰

2. 表示されるメニューの中の「全てのブック」をクリックします。

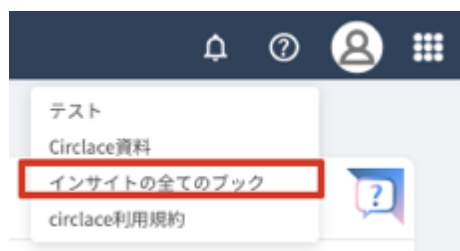

3. テナントに掲載された全てのドキュメントがカード形式で表示されます。

#### 何をお探しですか?

#### インサイト

## テスト

テスト用文書 **最終更新日:** 2020-05-25 10:02:12

## Circlace資料

Confluenceから移行したページです。 12/6~ 12/9まで、移行作業を行います。 何かあり… 最終更新日: 2020-01-2118:11:46

#### サポートサイト

Q,

サポートサイト説明 最終更新日: 2019-12-16 14:55:50 ヘッダーについて

ヘッダーとは、circlaceの画面上部に表示される部分で、いくつかの機能ボタンが表示されています。ここでは、各機能ボタンについて説明します。

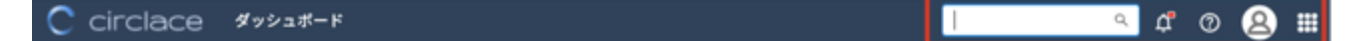

左より:

- 検索窓:キーワードを入力すると、プロジェクト・問い合わせ・インサイトに登録された各項目を一括で検索できます。全体の検索結果および種類別の検索結果が表示されます。全体の検索結果には種類別に異なるアイコンが付与されます(プロジェクト=チェックマークのアイコン、問い合わせ=クエスチョンマークのアイコン、インサイト=人の横顔のアイコン)。
- ベルアイコン:自分に関わるアクションがあった場合に通知します。
- リソースアイコン:circlaceのサポートサイトや、チーム側で設定したその他の情報リソースに接続します。
- ユーザーアイコン:ユーザーに関する各種設定ができます。
- メニューアイコン:9つのドットが並んだアイコンです。ここから各種メニューが開けます。

顧客プロファイルの編集

招待を受けたお客様の情報はチームによってすでに登録されていますが、ここでは、登録済みの情報を 編集する方法について解説します。

1. ユーザーアイコンの上にマウスカーソルを当てます。

C circlace 🖉 y 🗴 and - F 🗘 0 😣 🏛

2. 表示されるドロップダウンメニューから、「顧客プロファイル」をクリックします。

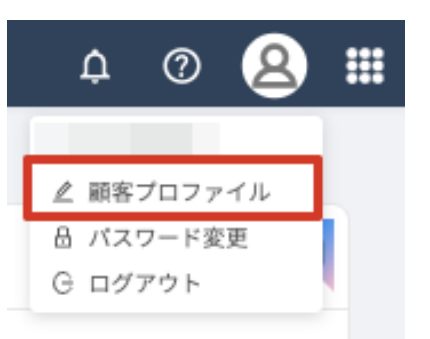

3. 表示された画面の右上にある鉛筆のアイコンをクリックします。

| コウントID                      |      |  |
|-----------------------------|------|--|
|                             |      |  |
| 管理者氏名                       | 電話番号 |  |
| 会社名                         | 郵便番号 |  |
| 会社名(フリガナ)                   | 都道府県 |  |
| 登録日付<br>2019-12-26 18:29:21 | 住所1  |  |
|                             | 住所2  |  |
|                             |      |  |

4. アカウントの編集画面が開きますので、編集を行い、「OK」をクリックします。なお、アカウント ID は編集不可で す。

| ・アカウントID                                                                                                    |
|----------------------------------------------------------------------------------------------------|
|                                                                                                    |
| *管理者氏名                                                                                                    |
|                                                                                                    |
| * <u></u> <u></u> <u></u> <u></u> <u></u> <u></u> <u></u> <u></u> <u></u> <u></u> <u></u> <u></u> <u></u> <u></u> <u></u> <u></u> <u></u> <u></u> <u></u> |
|                                                                                                    |
| 会社名(フリガナ)                                                                                                    |
|                                                                                                    |
| 影使番号                                                                                                    |
|                                                                                                    |
| 都道府県                                                                                                    |
|                                                                                                    |
| 雪話番号                                                                                                    |
|                                                                                                    |
| 住所1                                                                                                    |
|                                                                                                    |
| 住所2                                                                                                    |
|                                                                                                    |
|                                                                                                    |
|                                                                                                    |
|                                                                                                    |
| キャンセル 0                                                                                                    |

チームとやりとりをする際の担当窓口については、以下の方法で編集できます。

1. ユーザーアイコンの上にマウスカーソルを当てます。

C circlace ダッシュボード
 4 0 2 Ⅲ
 2. 表示されるドロップダウンメニューから、「顧客プロファイル」をクリックします。

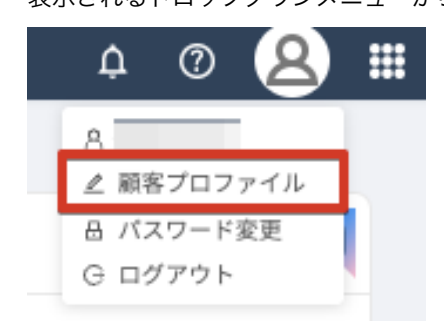

3. 画面左端に表示される顧客設定アイコンをクリックします。

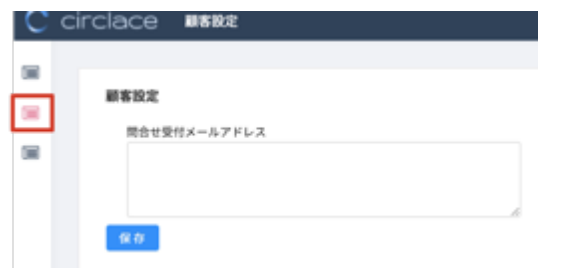

「問い合わせ受付メールアドレス」(お問い合わせ担当窓口となる方のメールアドレス)を編集できます。編集後は、
 「保存」をクリックします。担当者が複数いる場合は、メールアドレスを「,」(カンマ)で区切って入力します。

言語設定

ここでは、ユーザーの言語設定方法について説明します。

1. ユーザーアイコンの上にマウスカーソルを当てます。

C circlace #y>a#-F A @ A

- 2. 表示されるドロップダウンメニューの一番上に表示される、自分の名前をクリックします。
- 3. 言語設定アイコンをクリックします。

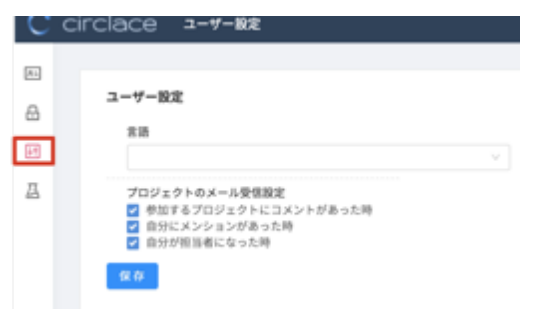

4. ドロップダウンから言語を選択し、「保存」をクリックします。なお、指定できる言語は日本語・英語・中国語です。

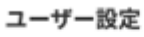

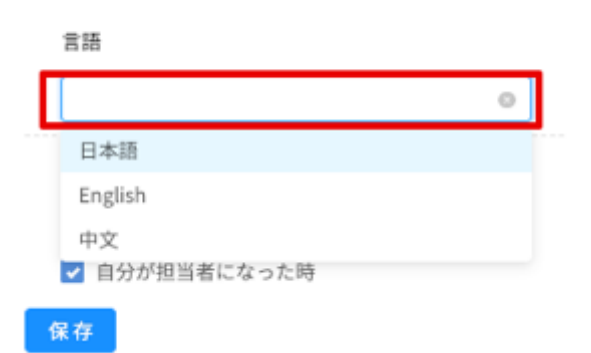

パスワードの変更

初回ログイン時の仮パスワードから、以下の手順でパスワード変更できます。

1. ユーザーアイコンの上にマウスカーソルを当てます。

2. 表示されるドロップダウンメニューから、「パスワード変更」をクリックします。

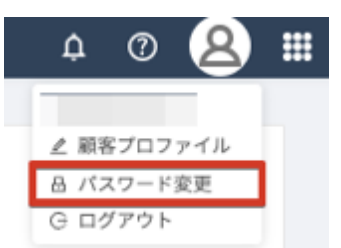

- 3. 「旧パスワード」には仮パスワード、「新パスワード」「確認パスワード」には、新しいパスワードを入力します。
- 4. 「保存」をクリックします。

| С  | circlace パスワード変更             |
|----|------------------------------|
| AL |                              |
| a  | <ul> <li>Bパスワード:</li> </ul>  |
| 41 | ・新パスワード:                     |
| ₫  | <ul> <li>確認パスワード:</li> </ul> |
|    |                              |
|    | 94 <del>(</del> 7            |

顧客メンバーの登録

自社で circlace を使って業務を行う人を「メンバー」として登録できます。

1. メニューアイコンの上にマウスカーソルを当てます。

|          | C circlace 🕬           | ィュボード          | 4 @ 🙆 🔳 |
|----------|------------------------|----------------|---------|
| <u>.</u> | メニューの一覧から「ン            | <ンバー」をクリックします。 |         |
|          | 4 @ 🙆 🗰                |                |         |
|          | ia ダッシュボード<br>回 プロジェクト |                |         |
|          |                        |                |         |
|          | 良 ロール<br>■ メンバー        |                |         |
| 8.       | 「メンバー新規」をク!            | リックします。        |         |
|          | メールアドレス                | 氏名             |         |
|          | メールアドレス                | 氏名             |         |
|          | 検索結果: 2件               |                |         |
|          | メンバー新規 削除              |                |         |

4. 必要項目を入力します。

※「必要項目」とは、メンバーのメールアドレス、氏名、電話番号です。

※「ロール」には、メンバーの役割のタイプをドロップダウンから選択します。(例:「管理者」「一般」) ドロップダウンは、カーソルをロール欄に当てると、自動的に表示されます。

※「ロール」の設定方法については、「ロールの設定について」をご覧ください。

| ンバー新 | 所規                  | ×     |
|------|---------------------|-------|
|      | • メールアドレス           |       |
|      | • 氏名                |       |
|      | 電話番号                |       |
|      | <u>п</u> - <i>и</i> |       |
|      |                     |       |
|      | キャン                 | ии ок |

5. 登録が必要な全てのメンバーについて、上記3の手順を繰り返します。

【ロールの設定について】

あらかじめロール(役割)を設定しておくことで、ユーザーの入力がスムーズになります。

代表的なロールには、新規ユーザーの登録などの管理業務を行う「管理者」、それ以外の「一般」などがあります。

1. メニューアイコンの上にマウスカーソルを当てます。

C circlace 🖉 y 🖉 🕮 🏛 🏚 🔿 🖉

2. メニューの一覧から「ロール」をクリックします。

| ¢                 | ?                   | 8         |  |
|-------------------|---------------------|-----------|--|
| 国 ダ<br>回 ブ<br>日 間 | ッシュマ<br>ロジェ :<br>合せ | ボード<br>クト |  |
|                   | ール<br>ンバー           |           |  |

- 3. 「新規」をクリックし、自社で必要なロール名とその説明を入力します。
- 4. 入力完了したら「OK」をクリックします。

| ロール新規  | ×        |
|--------|----------|
| °□-ル8: |          |
| 說明:    |          |
|        | 6        |
|        | キャンセル OK |

注意:

ログインしたユーザーのロールが設定されていない場合は、その旨を伝えるメッセージがダッシュボード上に表示されます。

プロジェクト

チームとの間のプロジェクトについては、circlace の機能の一つである「プロジェクト」で管理されます。

1. メニューアイコンの上にマウスカーソルを当てます。

C circlace 🦸 y 🗴 🗴 🗇 🔍 🛄

2. 「プロジェクト」をクリックします。

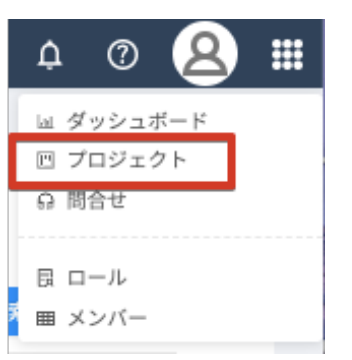

3. プロジェクト一覧が表示されます。

※お客様側にプロジェクトが表示されるには、チーム側でそのプロジェクトを登録しており、かつプロジェクトメン バーとしてお客様を追加していることが必要です。

| プロジェクト名  | 顧客名       | 開始日日付を選択 日一               | 日付を選択 芭 | ▶7日<br>日付を選択 円 ← 日付を選 | ir 🗇       |
|----------|-----------|---------------------------|---------|-----------------------|------------|
| 検索結果: 2件 |           |                           |         | 検索                    | <b>クリア</b> |
| - # 703  | 2ェクトID ↓↑ | ブロジェクト名 🕂                 | 顧客名 ↓↑  | フェーズ 41               | 開始日        |
| □ 1 PRJ0 | 00020     | Test project for customer |         | テスト1                  | 2020-0     |
| <u> </u> |           |                           |         |                       |            |

【トップ画面の表示について】

作成日の新しい順に4つ「最近のプロジェクト」としてカード形式で表示されます。

また、全てのプロジェクトが「プロジェクト一覧」としてリスト表示されます。プロジェクトが多い場合は検索も可能で す。

| フェーズ:テスト1<br>フロジェクト担当者名:<br>1ジェクト一覧                  | [PRJ000024] - test 20200420<br>フェーズ:<br>プロジェクト担当者名: |         |                                     |            |
|------------------------------------------------------|-----------------------------------------------------|---------|-------------------------------------|------------|
| プロジェクト名     顧客名       プロジェクト名     顧客名       検索結果: 2件 | 開始日<br>日付を選択 白                                      | 日付を選択 臼 | <b>終了日</b><br>日付を選択 苗 - 日付を選<br>検 索 | 訳 目<br>クリア |
| ☐ # プロジェクトID 4↑                                      | プロジェクト名 41                                          | 顧客名 ↓↑  | フェーズ 🖛                              | 開始日 4      |
| 1 PRJ000020                                          | Test project for customer                           |         | テスト1                                | 2020-01-   |

また、プロジェクトー覧に表示している項目は以下の方法でカスタマイズ可能です。項目の追加はできません。

| 新用 | コピー 削除      |                           | _      | _      |            |                      |                     |
|----|-------------|---------------------------|--------|--------|------------|----------------------|---------------------|
|    | プロジェクトロ #*  | プロジェクト名 計                 | 副客名 41 | フェーズ け | 開始日 41     | 終了日 #* プロジェクト担当者名 #* | 最终更新日 41            |
| 01 | PR0000026   | testtest202007            |        |        |            |                      | 2020-07-27 18:38:50 |
| 2  | PRJ000020   | Test project for customer |        | PX11   | 2020-01-24 | 2020-03-06           | 2020-05-02 11:08:03 |
|    | PR (000022) | Text Pi for Customer 2    |        |        | 2020-04-15 | 2020-04-29           | 2020-04-11 11:15:43 |

- 一覧で表示されているプロジェクトを昇順・降順で並び替える:並び替えたい項目の右横に表示されている上下の矢
   印部分をクリックします。
- 項目の順番を入れ替える:移動したい項目名(例えば、「プロジェクト ID」を移動したい場合は赤枠の部分)をクリ ックし、入れたい場所にドラッグ&ドロップします。
- 項目が表示されている欄のサイズ(横幅)を変更する:変更したい項目と、その右横の項目の間の線(画像では緑枠の部分)にマウスカーソルを当てると、カーソルの形が変わります。その状態で右または左にドラッグします。
- 不要な項目を一時的に削除する:その項目をクリックした状態で、一覧の外のスペースにドラッグします。画面をリ ロードすると再度表示されるようになります。

【プロジェクトのコピー、ダウンロードについて】 プロジェクトの一覧からコピーおよびダウンロードが可能です。

(プロジェクトのコピーについて)

1. ダッシュボードで「プロジェクト」をクリックします。

| С | ) circlace | ダッシュボード                   |                           |       |
|---|------------|---------------------------|---------------------------|-------|
|   |            |                           |                           |       |
|   | ×==-       | 自分のタスク                    |                           |       |
|   | ,          | タスク名                      | プロジェクト名                   | ステータフ |
|   | プロジェクト     | テストタスク                    | Test project for customer | 未着手   |
|   |            | New Dashboard Test Task 4 | New Dashboard Test        | New   |
|   | 聞い合わせ      | New Dashboard Test Task 5 | New Dashboard Test        | New   |
|   |            |                           |                           |       |

2. プロジェクト一覧までスクロールダウンし、コピーしたいプロジェクトの任意の場所を右クリックします。

| 1 PRJ000030              | New Dashboard Test    | _              |                  | 2021-04 | 2021-04 |
|--------------------------|-----------------------|----------------|------------------|---------|---------|
| 【葉結果: 2件                 | プロジェクト名 <del>↓1</del> | <b>顾客名 ↓</b> ↑ | 7 <del>4</del> † | 14      | 段 41    |
| <b>ロジェクト名</b><br>プロジェクト名 | 藏客名<br>顧客名            | 開始日<br>日付を;    | ir ö             | 日付を選択   | ö       |

3. メニューが表示されるので、「Copy」または「Copy with Headers」をクリックすると、そのプロジェクトに入力さ れた内容がコピーされます。

注意:「Copy」の場合は各項目の値のみがコピーされ、「Copy with Headers」の場合は各項目名とその値がコピー されます。

| プロジェクト一覧                  |                        |                                                                        |             |
|---------------------------|------------------------|------------------------------------------------------------------------|-------------|
| <b>ブロジェクト名</b><br>プロジェクト名 | <b>顧客名</b><br>顧客名      | <b>開始日</b><br>日付を選択                                                    | 曽 ~ 日付を     |
| 検索結果: 2件                  |                        |                                                                        |             |
| 🔲 🔹   709 4t              | プロジェクト名 👫              | 顧客名 ↓↑                                                                 | フ ↓↑   限 ↓  |
| 1 PRJ000030               | New Dashboard Test     |                                                                        | 2021-0      |
| 2 PRJ000020               | Test project for custo | Copy Ctrl+C<br>Copy with Headers<br>CSV Export<br>Excel Export (.xlsx) | テスト1 2020-0 |

(プロジェクトのダウンロードについて)

- 「プロジェクトのコピー」と同様に、プロジェクト一覧を表示させ、ダウンロードしたいプロジェクトの任意の場所 を右クリックします。
- 2. メニューが表示されるので、「CSV Export」または「Excel Export」をクリックします。

| プロジェクト一覧                               |                                                        |                     |      |          |
|----------------------------------------|--------------------------------------------------------|---------------------|------|----------|
| <b>プロジェクト名 顧客名</b><br>プロジェクト名 顧客名      |                                                        | <b>開始日</b><br>日付を選択 | Ë    | 日付を選     |
| 検索結果: 2件                               |                                                        | 10                  | - 10 | 05 10    |
| 1         PRJ000030         New Dashbo | ard Test                                               | er li e             | 2 vi | 2021-04- |
| 2 PRJ000020 Test project               | Copy<br>Copy with Hea<br>CSV Export<br>Excel Export (. | aders aders         | テスト1 | 2020-01- |

3. ダウンロードされるので、ボタンをダブルクリックして開きます。

| 7  | <b>ジェクト</b><br>「ロジェ | <b>名</b><br>クト名 | <b>颜客名</b>               | <b>開始日</b><br>日付を選 |
|----|---------------------|-----------------|--------------------------|--------------------|
| 検索 | 素結果: 2              | 2件              |                          |                    |
| C  | #                   | プロジ ↓↑          | プロジェクト名 🗤                | 顧客名 ↓↑             |
| C  | 1                   | PRJ000030       | New Dashboard Test       |                    |
| C  | 2                   | PRJ000020       | Test project for custome | r                  |
|    |                     |                 |                          |                    |
|    |                     |                 |                          |                    |
|    |                     |                 |                          |                    |

4. 「一覧に含まれるプロジェクト全体の情報がダウンロードされました。

| ••  | 0 08989 <b>0</b> 17 | ) A B B 7 · C ·                                           |       |        |                                          | 🕲 export ( | a) ~             |           |                                |                  |           |
|-----|---------------------|-----------------------------------------------------------|-------|--------|------------------------------------------|------------|------------------|-----------|--------------------------------|------------------|-----------|
| *-4 | 挿入 描画 /             | ページ レイアウト 数式 デ                                            |       | 表示 〇 操 | キアシスト                                    |            |                  |           |                                |                  | e e       |
|     | × 8 I               | 2 Regular (#.2) - 14 - ↓<br>U + ⊞ + <u>0</u> + <u>A</u> + | A* A* |        | <ul> <li>. b.</li> <li>a = B.</li> </ul> |            | > 128 -81 -80120 | 7-762 280 | ● 開入 ●<br>200 前秋 ●<br>200 前秋 ● |                  | ) ~<br>12 |
|     |                     |                                                           |       |        |                                          |            |                  |           |                                |                  |           |
| A   | В                   | С                                                         | D     | E      | F                                        | G          | н                | 1         | J                              | K                |           |
| 1 # | プロジェクトID            | プロジェクト名                                                   | 顧客名   | フェーズ   | 開始日                                      | 終了日        | プロジェクト担当者名       | テンプレートポ   | 5成日                            | 最終更新日            |           |
| 2 1 | 1 PRJ000030         | New Dashboard Test                                        |       |        | 2021-04-01                               | 2021-04-30 |                  | 2         | 021-04-03 10:22                | 2021-04-03 10:22 | 18        |
| 3 3 | 2 PRJ000020         | Test project for customer                                 |       | テスト1   | 2020-01-24                               | 2020-03-06 |                  | 2         | 020-01-23 12:39                | 2020-05-02 11:08 | :03       |
| 4   |                     |                                                           |       |        |                                          |            |                  |           |                                |                  |           |
| 5   |                     |                                                           |       |        |                                          |            |                  |           |                                |                  |           |

【プロジェクトの作成・編集について】

プロジェクトの作成・編集は、チーム側からのみ可能です。

【プロジェクト詳細画面で使えるメニューについて】

circlace の「プロジェクト」トップ画面で、カードまたは一覧表示のリンクをクリックすると、プロジェクトの詳細画面 が開きます。プロジェクト詳細画面の左端には、アイコンが縦一列に表示されています。それぞれのアイコンをクリック すると、以下の内容が確認できます。

| La       | ● プロジェクト詳細:そのプロジェクトの概要を表示します。また、コメントを追加できます。   |
|----------|------------------------------------------------|
| $\equiv$ | ● タスク:そのプロジェクト内にあるタスクを一覧表示します。                 |
| $\sim$   | ● ガントチャート:各タスクのスケジュールをガントチャートとして表示します。         |
|          | ● コメント:そのプロジェクト内での連絡事項をやり取りとして表示します。           |
|          | ● ドキュメント:そのプロジェクトに必要な画像や文書、フローチャートなどが保存されています。 |
|          | ● 添付ファイル:そのプロジェクトに添付されたファイルを一覧表示します。           |
| P        | ● メンバー:そのプロジェクトに参加しているメンバーを一覧表示します。            |
| <b>.</b> |                                                |

### 【プロジェクト詳細について】

プロジェクトの概要が表示されます。画面下部の「プロジェクトコメント」からコメントの追加が可能です。 1. まずプロジェクト詳細画面を開いてから、左端のアイコン一覧のプロジェクト詳細アイコンをクリックします。

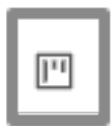

2. 画面下部の「プロジェクトコメント」をクリックします。

| プロジェクト名<br>[PRJ000020] - Test | project for customer        |                                        |                             | 30.0 |
|-------------------------------|-----------------------------|----------------------------------------|-----------------------------|------|
| フェーズ                          |                             |                                        |                             |      |
| キックオフ                         | 7211                        | 7212                                   |                             |      |
|                               | #客名<br>お客様プロジェクトマネージ<br>ャー名 | 開始日<br>2020-01-24<br>終了日<br>2020-03-06 | プロジェクトマネージャー名<br>プロジェクト担当者名 |      |
|                               | プロジェクト極期<br><b>順保</b>       | プロジェクトサマリー                             |                             |      |
|                               | [                           | フロジェクトコメント                             |                             |      |

3. コメントを入力したら「保存」をクリックします。

| в <u>U</u> і | ¶ - AA - A | F. @ E | i≡ • Ø +: | .Q. |  |
|--------------|------------|--------|-----------|-----|--|
|              | •          |        |           | 1   |  |

コメント欄に表示される編集機能の使用方法については、以下を参照してください。

## ※書式設定・オブジェクト挿入バーについて

|  | Ф. | s ~ 4 |
|--|----|-------|
|--|----|-------|

● 赤枠内のアイコンからは Word などの文書作成ソフトと同様に、フォントやインデント(字下げ)の設定やファイル の添付などができます。

- 青枠内のアイコン(その他ツール)からは、表や画像の挿入、フローチャートの作成などが可能です。
- 緑枠内のアイコンからはコメントの音声入力ができます。
- 黄枠内のアイコンからは、アンドゥ(元に戻す)、リドゥ(繰り返し)、PDF のダウンロードが可能です。

(表の挿入方法)

2.

1. 「その他ツール」アイコンをクリックします。

B U i ¶ • Aa • A 〒 • C 注 注 • 2 +: Q +: Q ~ Δ 「表の挿入」ボタンをクリックします。

3. 挿入したい表の行数・列数に合わせて、「1(行)×3(列)」というように、セルの形状を指定します。

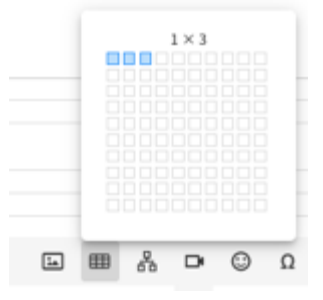

4. 挿入後の表を編集する場合は、セルを選択すると編集メニューが表示されます。

|                                         |                | ⊞ î ⊞•⊞• ∰•      |
|-----------------------------------------|----------------|------------------|
|                                         |                | . ⊞- ≽. ÷- ≓- щ- |
| B <u>U</u> i ¶ - Aa- A <sub>b</sub> = - | ⇔ ≟ ≔ - ⊘ +: ₽ | <u>ک</u> ~ ۲     |

※編集を取り消す場合は、「元に戻す」ボタンをクリックします。

|                                                      | Ĺ | ⊞ Å   |    | ٢ | Ω — |     |
|------------------------------------------------------|---|-------|----|---|-----|-----|
| B <u>U</u> <i>i</i> ¶T ▼ AA▼ A <sub>0</sub> = T ▼ ⊂⊃ |   | ≔ • Ø | +: | Ð | ļ,  | ∽ A |

(画像の挿入方法)

1. 「画像の挿入」ボタンをクリックします。

|   |   |   |         |                |   |   | ١ | ▦    | 格 | ₽  | ٢ | Ω | _ |   |   |   |
|---|---|---|---------|----------------|---|---|---|------|---|----|---|---|---|---|---|---|
| В | U | i | ¶ - A4- | P <sub>e</sub> | Ŧ | Θ |   | ;≣ - | Ø | +: |   | Ō |   | 2 | đ | ß |

2. 画像ファイルがあらかじめコンピュータのドライブ等に保存されている場合は、点線の枠内をクリックして画像ファ イルを指定します。

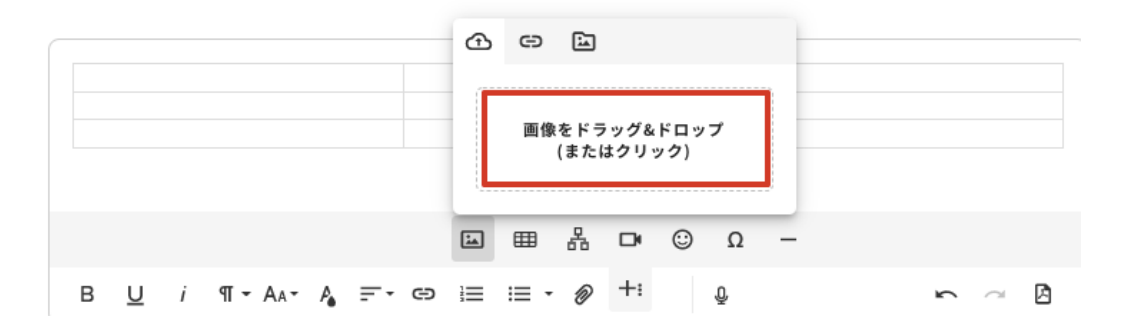

3. 画像の URL を指定する場合は、「画像の URL を入力」ボタンをクリックし、URL を指定してから「挿入」をクリックします。

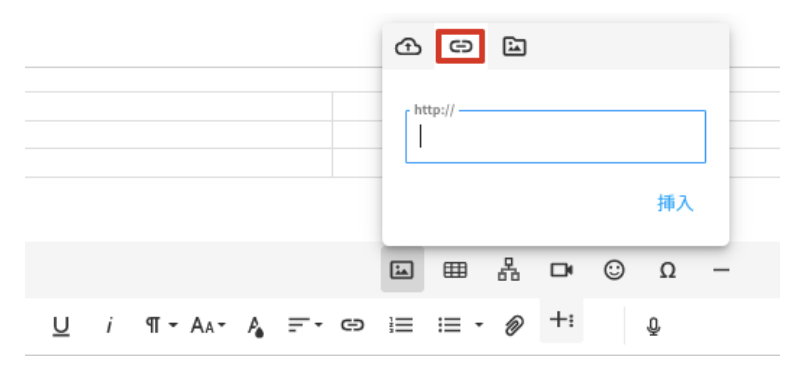

4. 「参照」ボタンをクリックすると、PC のライブラリに保存されている画像を一覧表示します。

|   |         |    |          |   | ⊕ | Θ       | Ŀ | ]  |   |    |    |
|---|---------|----|----------|---|---|---------|---|----|---|----|----|
|   |         |    |          |   | F | nttp:// |   |    |   |    |    |
|   |         |    |          |   |   |         |   |    |   | 挿入 |    |
|   |         |    |          |   | ١ | ⊞       | 格 | Þ  | ٢ | Ω  | ÷, |
| i | ¶ - AA- | P. | <u>-</u> | Ð |   | ;≣ -    | Ø | +: |   | Ō  |    |

(フローチャートの作成方法)

1. 「その他ツール」アイコンをクリックします。

| _  | В     | <u>U</u> | i    | ብ - | Aa- | P.  | F, e  |    | ≔    | - 0 | +: | ] | Ō |   | 2 | 0 | ß |
|----|-------|----------|------|-----|-----|-----|-------|----|------|-----|----|---|---|---|---|---|---|
| 2. | 「Inse | rt Rap   | lpid | ボタン | ンをク | リック | クします。 |    |      |     |    |   |   |   |   |   |   |
|    |       |          |      |     |     |     |       | i. | ⊞    | 윪   | •  | ٢ | Ω | _ |   |   |   |
|    | в     | U        | i    | ብ - | Aa+ | P.  | F∙⊖   |    | ;≣ • | Ø   | +: |   | Ŷ |   | 5 | 0 | ß |

3. フローチャート作成画面が開くので、左側のパネルから必要なオブジェクトを選んでドラッグアンドドロップします。

| RAPPID                        | (a) (b) (c) (c) (c) (c) (c) (c) (c) (c) (c) (c |
|-------------------------------|------------------------------------------------|
| ⊕⊙ STENCIL                    |                                                |
| search                        |                                                |
| STANDARD SHAPES               |                                                |
| Incl. Mapur                   |                                                |
|                               |                                                |
|                               |                                                |
|                               |                                                |
| Loren ipuan<br>doirr al anot. |                                                |
|                               |                                                |

4. 挿入されたオブジェクトの四隅と右端中央には操作ハンドルがついています。

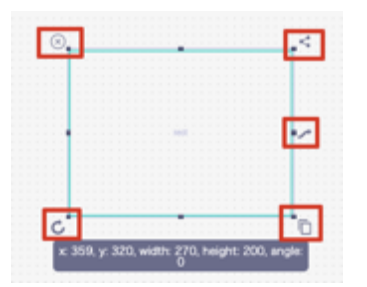

操作ハンドルについて、左上から時計回りに:

- オブジェクトを削除します。
- すでに挿入されているオブジェクトをコピー&ペーストし、矢印でつなげます。
- クリック&ドラッグすると双方向の矢印が描画されます。
- オブジェクトをコピー&ペーストします(矢印はありません)。
- クリック&ドラッグでオブジェクトを回転させます。回転率は自由に設定できます。

操作をやり直す場合は、「Undo」ボタンで前の操作を取り消せます。

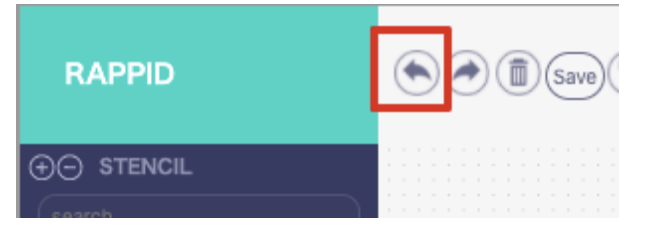

5. 図形中にテキストを入れる場合は、画面右側のパネル中、「Text」のボックス内に入力します。フォントの種類やサ イズもここから指定できます。

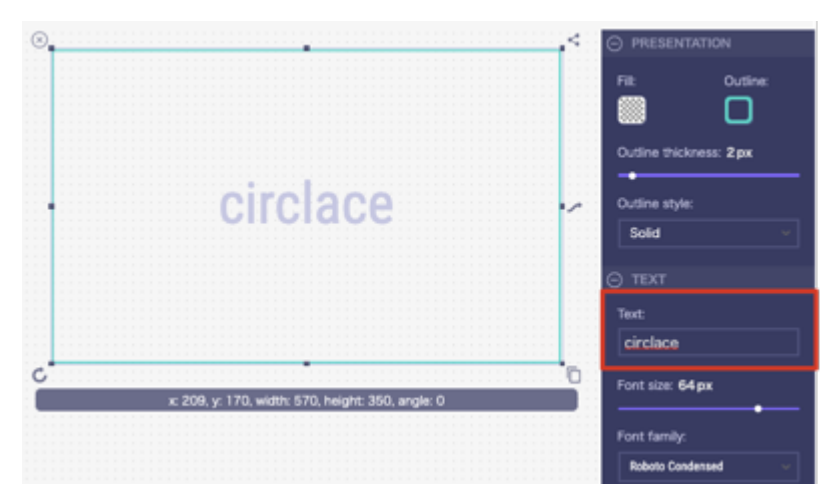

6. フローチャート編集画面を閉じる場合は、スクリーン右上の x 印をクリックします。

| Draw   |                                                | × |
|--------|------------------------------------------------|---|
| RAPPID | (a) (b) (c) (c) (c) (c) (c) (c) (c) (c) (c) (c |   |

(ファイルの添付方法)

1. 「ファイルのアップロード」ボタンをクリックします。

| В | U | i | ¶ - AA- | A. | <u>-</u> | Θ | ;≣ • | Ø | +: | Ō | 5 | $\sim$ | ß |
|---|---|---|---------|----|----------|---|------|---|----|---|---|--------|---|
|   |   |   |         |    |          |   |      |   |    |   |   |        |   |

2. ファイルを所定のボックスにドラッグするか、ボックスをクリックして参照先のファイルを検索し、挿入します。

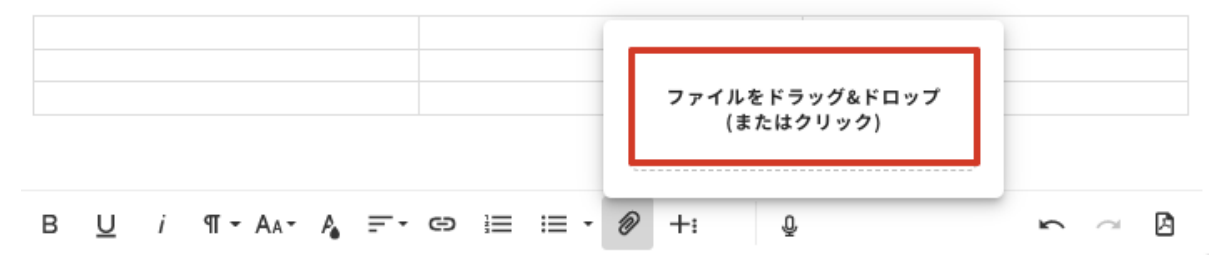

3. アップロード直後の状態は「未保存」です。保存する場合は「公開」をクリックしてください。

| *タイトル | 下書き | 公開 |
|-------|-----|----|
|       |     |    |
| 内容    |     |    |

(PDF のダウンロード方法)

1. ダウンロードしたいドキュメントを開きます(ドキュメントは公開・下書きを問いません)。

| <b>P</b> | ABC           |
|----------|---------------|
| :=       | Test Document |
| 5        |               |
|          |               |

2. 「PDF をダウンロード」ボタンをクリックすると、ダウンロードフォルダにドキュメントの内容が PDF ファイルとしてダウンロードされます。

| B <u>U</u> <i>i</i> ¶ - A <sub>A</sub> - A <sub>b</sub> = - c∋ i≡ i≡ - ∅ +: 0 | ß |
|-------------------------------------------------------------------------------|---|
|-------------------------------------------------------------------------------|---|

【タスクについて】

プロジェクトで必要な各作業を「タスク」として、プロジェクトの中に作成できます。作成手順は以下の通りです。 1. まずプロジェクト詳細画面を開いてから、左端のアイコン一覧のタスクアイコンをクリックします。

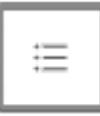

2. 「新規タスク」をクリックします。

| 新規タスク    | 3Ľ- | 削除     |
|----------|-----|--------|
| <b>•</b> |     | タスク名   |
| 1        |     | テストタスク |

3. タスク名等、必要な情報を入力し、「OK」をクリックします。

| マスク名                         | 5書で                           | 開如                                     | 日     |
|------------------------------|-------------------------------|----------------------------------------|-------|
| タスク名                         | 親タスク情報<br>開始日: 終7日:<br>√ 担当者: | 終了                                     | r B   |
| テゴリー                         |                               | 見利                                     | 責作業時間 |
| 先度                           |                               | 実約                                     | 真時間   |
| テータス                         |                               | 12111111111111111111111111111111111111 | 当者    |
| スクカスタム項目<br>(+)              |                               | \$2                                    | ý     |
| 。<br>77.2.0.0 <sup>1</sup> 9 |                               |                                        |       |
|                              |                               |                                        |       |
|                              |                               |                                        |       |
|                              |                               |                                        |       |

キャンセル OK

 また、タスクの中に子タスクを作りたい場合は、上のタスク設定画面の「親タスク名」で親タスクを指定します(あ らかじめ親タスクが作成されていることが前提です)。タスク一覧では、子タスクは親タスクの左横にある+ボタン をクリックすると表示されます。

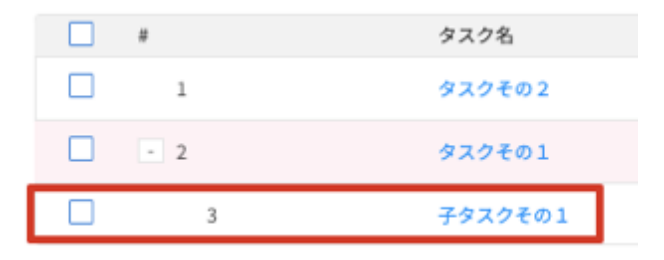

※タスクの「下書き」モードについて

タスク、子タスクとも、「下書き」欄にチェックを入れておくと作成者以外の人の「タスク一覧」画面には表示されなくなります。

下書きを他の人にチェックしてもらうなど、共有する場合は、下書きのタスクの URL を共有することで、他の人からも閲覧が可能になります。

また、下書きモードの間は、担当者のアサインおよびコメントもできません。これらは、「下書き」欄のチェックを外すと できるようになります。

※タスクのコピー、ダウンロードについて

「プロジェクト」と同様、タスクについても一覧からコピー、ダウンロードが可能です。詳しくは、「プロジェクトのコピー、ダウンロードについて」をご覧ください。

ただし、タスクの一覧表示が「リストビュー」に設定されている場合のみ可能です。「ツリービュー」の場合、この機能は 利用できませんのでご注意ください。

| 新規タス  | ク コピー 削除           |                           |         |               |
|-------|--------------------|---------------------------|---------|---------------|
| ツリービュ | コー リストビュー          |                           |         |               |
| #     | タスクID ↑            | タスク名                      |         | 親タスク名         |
| 1     | 598150120822804480 | New Dashboard Test Task 1 |         |               |
| 2     | 598150249579548672 | New Dashboard Test Ta     | Сору    | Ctrl+C        |
| 3     | 598150373139550208 | New Dashboard Test Ta 问   | Сору w  | ith Headers   |
| 4     | 598151591349981184 | New Dashboard Test Ta     | CSV Ex  | port          |
| 5     | 598151870539632640 | New Dashboard Test Ta     | Excel E | xport (.xlsx) |
| 6     | 598152126887104512 | New Dashboard Test Task 6 | 5       |               |
|       |                    |                           |         |               |

#### 【ガントチャートについて】

ガントチャートを使って、各タスクの開始日・終了日といった工程管理の情報を可視化できます。工期に応じて、表示を 半日単位、一日単位、一週単位などに変更できます。また、工期の変更に応じて、この画面上から短縮・延長することも 可能です。その場合は各タスクの工期(グレーで表示されている部分)の開始日または終了日部分にマウスカーソルを合 わせ、ドラッグして調整します。

| I | PRJ00002 | 20] - Test project for customer |    |    |    |    |    |    |    |      |    |    |    |    |    |    |    |          |
|---|----------|---------------------------------|----|----|----|----|----|----|----|------|----|----|----|----|----|----|----|----------|
|   |          |                                 | 半日 | В  |    | 週間 | 月  |    |    |      |    |    |    |    |    |    |    |          |
|   | #        | タスク名                            | 31 | 01 | 02 | 03 | 04 | 05 | 06 | 07   | 08 | 09 | 10 | 11 | 12 | 13 | 14 | Fe<br>15 |
|   | 1        | テストタスク                          |    |    |    |    |    |    | 7  | テストタ | スク |    |    |    |    |    |    |          |
|   |          |                                 |    |    |    |    |    |    |    |      |    |    |    |    |    |    |    |          |

ガントチャートを表示させるには、ガントチャートアイコンをクリックします。

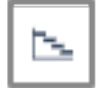

なお、①あらかじめタスクが設定されていること ②そのタスクに開始日および終了日の情報が入力されていること が 前提です。このボタンから新たにガントチャートの作成はできません。

### 【コメントについて】

この機能を使って、プロジェクト全体および個別のタスクに対してコメントできます。コメントを行うには3通りの方法 があります。

①「プロジェクトコメント」からプロジェクト全体に対してコメントする場合

プロジェクト詳細画面を開き、最下部にある「プロジェクトコメント」をクリックして入力します。

| ブロジェクト名<br>[PRJ000020] - Test pro | ject for customer     |                                        |                             | * 0 |
|-----------------------------------|-----------------------|----------------------------------------|-----------------------------|-----|
| フェーズ<br><b>キックオフ</b>              | テスト1                  | 7212                                   |                             |     |
|                                   | 名<br>経プロジェクトマネージ<br>名 | 間地日<br>2020-01-24<br>終了日<br>2020-03-06 | プロジェクトマネージャー名<br>プロジェクト担当者名 |     |
| 70                                | ジェクト離領                | プロジェクトサマリー                             |                             |     |
| BH (5                             |                       |                                        |                             |     |

- ②「タスクコメント」から個別のタスクに対してコメントする場合
- 1. まずプロジェクト詳細画面を開いてから、左端のアイコン一覧でタスクアイコンをクリックします。

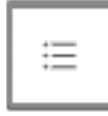

2. タスクー覧が開くので、コメントしたいタスク名をダブルクリックします。

| 新規タスク | コピー 削除 |
|-------|--------|
| #     | タスク名   |
| 1     | テストタスク |

3. 開いた画面の最下部にある「コメント」に入力します。

| В  | U | i | ¶ - AA - A | <br>i= i= | • Ø +: | Ô. | k | ß |
|----|---|---|------------|-----------|--------|----|---|---|
| 保存 |   |   |            |           |        |    |   |   |

③コメントアイコンからプロジェクト全体または個別のタスクに対してコメントする場合

1. まずプロジェクト詳細画面を開いてから、左端のアイコン一覧でコメントアイコンをクリックします。

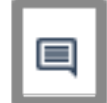

プロジェクト全体に対してコメントをする場合は、左のプロジェクト/タスク名の一覧でプロジェクト名が選択されていることを確認してからコメントを記入します。(下の画像の赤枠部分)
 タスクに対してコメントをする場合は、左のプロジェクト/タスク名の一覧でタスク名が選択されていることを確認

タスクに対してコメントをする場合は、左のノロシェクト/タスク名の一覧でタスク名が選択されていることを確認 してからコメントを記入します。(下の画像の黄枠部分)

子タスクに対してコメントをする場合も、同様に子タスク名が選択されていることを確認してからコメントを記入し ます。(下の画像の青枠部分)

なお、「すべて」をクリックすると、そのプロジェクト・タスクすべてに入っているコメントが時系列で表示されま す。

| すべて                                  | Test project for customer                                                                                                    |              |
|--------------------------------------|----------------------------------------------------------------------------------------------------|--------------|
| Test project for customer<br>マテストタスク | 2020-04-18 土曜日                                                                                                    | 最後のコメントを表示する |
| 子タスク<br>test task 2                  | <ul> <li>09:56</li> <li>テスト4/18</li> </ul>                                                                                      | ு 0          |
|                                      |                                                                                                    |              |
|                                      | $B \ \underline{U}  i  \P \   A_{A} \   A_{A} = C  C  i \equiv \   \varnothing  +: \qquad \ \ \ \ \ \ \ \ \ \ \ \ \ \ \ \ \ \ $ |              |
|                                      | 保存                                                                                                    |              |

【コメントの音声入力について】

すべてのコメントは音声で入力することが可能です。音声を利用した入力方法は以下の通りです。

1. コメント入力画面を開きます。

2. マイクの形のアイコンをクリックします。この時、PC の設定によってはマイクの使用を許可するかどうかの確認メ ッセージが表示されますので、「はい」をクリックしてください。

| В | U | i | ୩ - 🗛 - 🦂 |      | i≣ • | Ø   | +: | Û | 5 | $\sim$ | ß |   |
|---|---|---|-----------|------|------|-----|----|---|---|--------|---|---|
|   | - |   |           | <br> |      | · · |    |   |   |        |   | J |

3. 「音声入力中…」の画面が表示されたら音声入力を開始できます。

| Q | 音声入力中 | × |
|---|-------|---|
|   |       |   |
|   |       |   |
|   |       |   |
|   |       |   |
|   |       |   |
|   |       |   |

4. 入力が完了したら、「OK」をクリックします。

| ❶ 音声入力中 | X |
|---------|---|
| テスト。    |   |
|         |   |
|         |   |
|         |   |
|         |   |
|         |   |

キャンセル OK

キャンセル OK

5. コメント欄に、音声入力した文章が表示されていることを確認します。「保存」をクリックすると、コメントとして反 映されます。

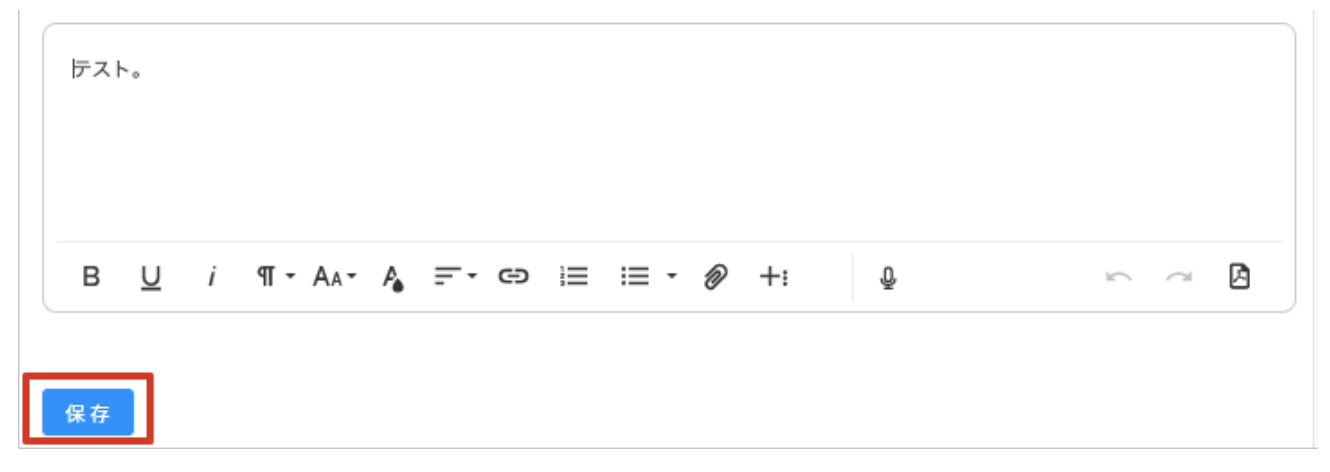

なお、音声入力は、問い合わせ、タスク、ドキュメントの作成および編集時にも利用できます。

【ドキュメントについて】

フローチャートや文書などのドキュメントを作成して、プロジェクトに添付できます。ドキュメントの作成方法は以下の 通りです。

1. ドキュメントアイコンをクリックします。

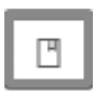

2. アイコン欄の右隣の「+」マークをクリックします。

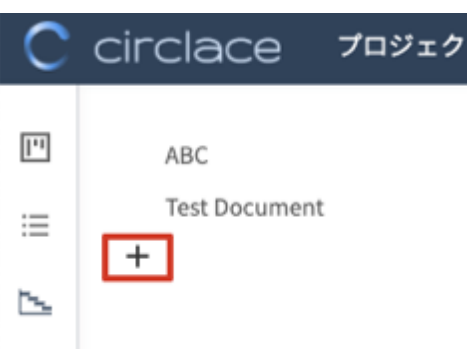

- 3. 作成画面が開くので、タイトル・本文を入力してください。入力方法は、「書式設定・オブジェクト挿入バーについ て」を参照してください。
- 作成完了したものをドラフトとして保存する場合は「下書き」を、プロジェクトにアップロードしたい場合は「公開」 をクリックしてください。

| 下書き 公開 |
|--------|
|        |
|        |
|        |
|        |
|        |
|        |

5. 作成したドキュメントのタイトルが表示されます。タイトルをクリックするとコンテンツが開きます。

| С      | circlace             | プロジェクト > Tes |
|--------|----------------------|--------------|
| III II | ABC<br>Test Document |              |

編集する場合は右上の鉛筆のアイコンをクリックすると編集できます。また、他のプロジェクトでも同じドキュメントを流用する場合は、右上のメニューアイコン(ドットが横に三つ並んだアイコン)をクリックして、ドロップダウンから「他のプロジェクトにコピー」をクリックします。

| > コンテンツ2    | <b>=</b>        | ٩.                       |
|-------------|-----------------|--------------------------|
| map作りのコンテンツ |                 | * 🗹 …                    |
| +           |                 | RUR                      |
|             | コンテンツク          | ページ履歴                    |
|             | ーン・・・・・<br>作は考・ | ペーショビー<br>: 他のプロジェクトにコピー |
|             |                 |                          |

注意:

プロジェクト内での役割(「管理」または「一般」)が「一般」の場合、自分が追加したドキュメントのみ編集・削除でき ます。ドキュメントの追加自体は、メンバーであれば役割にかかわらず可能です。

【添付ファイルについて】

添付ファイルボタンをクリックすると、プロジェクトや各タスクに添付されているファイルが一覧で表示されます。

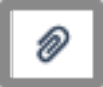

このボタンからファイルをアップロードすることはできません。ファイルをアップロードする方法は以下のとおりです。

1. まずプロジェクト詳細画面を開いてから、プロジェクト詳細の編集画面で、「プロジェクトコメント」をクリックします。

| \$7 <b>9</b> 7 | 87 7211                         | 7212                                   |                             |  |  |
|----------------|---------------------------------|----------------------------------------|-----------------------------|--|--|
|                | 顧客名<br><br>お客様プロジェクトマネージ<br>ヤー名 | 間前日<br>2020-01-24<br>終7日<br>2020-03-06 | プロジェクトマネージャー名<br>プロジェクト担当者名 |  |  |
|                | プロジェクト種類<br><b>販促</b>           | プロジェクトサマリー                             |                             |  |  |

2. コメント編集画面が表示されるので、「ファイルのアップロード」ボタンをクリックして添付します。

| B <u>U</u> / ¶ - Aa- A = - ⊂⊃ ≟≡ :≡ - 🖉 +: Q ∽ |  | $\sim$ | ß |
|------------------------------------------------|--|--------|---|
|------------------------------------------------|--|--------|---|

3. 同様に、各タスクの編集画面の「タスクコメント」中、「ファイルのアップロード」ボタンからも可能です。

| I  |   |   |            |           |        |   |            |   |
|----|---|---|------------|-----------|--------|---|------------|---|
|    |   |   |            |           |        |   |            |   |
| в  | U | i | ¶ - AA - A | <br>i= i= | • 🖉 +: | Ð | s <b>a</b> | ß |
| 保存 |   |   |            |           |        |   |            |   |

【ファイルのプレビューとダウンロード】 コメントやタスクにアップロードされたファイルは、以下の方法でプレビューやダウンロードができます。

(ファイルのプレビュー方法)

1. 該当のファイルの上にマウスを移動し、右側のプレビューアイコンをクリックします。

| Ø | マニュアル |     |  |
|---|-------|-----|--|
|   | ₽     | íQ, |  |

2. ブラウザの別タブが開き、ファイルのプレビューが表示されます。

注意:

- プレビューに対応しているファイルの形式は以下の通りです。
- MS Word (.docx)

- MS PowerPoint (pptx)
- MS Excel (.xlsx)
- PDF
- PNG
- JPEG
- TXT
- CSV

(ファイルのダウンロード方法)

1. 該当のファイルの上にマウスを移動し、左側のダウンロードアイコンをクリックします。

| 0 | TeamSpirit_マニュアル |      |  |  |
|---|------------------|------|--|--|
|   | Ŧ                | ílo, |  |  |

2. ファイルのダウンロードが開始されます。

注意:

- プレビューに対応していないファイルの場合、プレビューアイコンは表示されません。
- プレビュー時には、元のファイルと比較してレイアウトが崩れたり、書式や設定が反映されなかったりする場合があります。
- プレビューやダウンロードはロールごとに権限を制限できます。これらの権限がないユーザーについては、メニュー にプレビュー、ダウンロードアイコンは表示されません。

【ファイルのプレビューおよびダウンロードの権限設定について】

ロールの設定画面から、ファイルのプレビューおよびダウンロードの権限設定ができます。

- 1. メニューアイコンにマウスカーソルを当てます。
- 2. 「ロール」をクリックします。

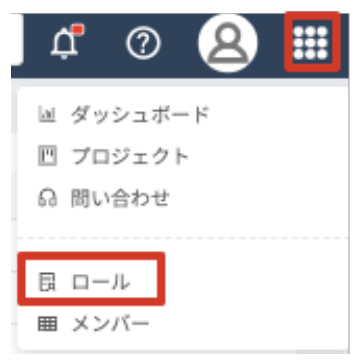

3. 表示されているロール名をクリックします。

| <b>ロール名</b><br>ロール名 |         |    |  |  |  |  |
|---------------------|---------|----|--|--|--|--|
| 検索結果: 2件            |         |    |  |  |  |  |
| 新規                  | 削除      |    |  |  |  |  |
| #                   | ロール名 ↓↑ | 説明 |  |  |  |  |
| 1                   | 管理者     |    |  |  |  |  |
|                     | - 40-   |    |  |  |  |  |

4. 左端のアイコンから、メニューを選択します。

| С  | cir | clace          | ロール > ロー | -ル  |
|----|-----|----------------|----------|-----|
| B  |     |                |          |     |
| •) |     | <b>*</b> ロール名: |          | 管理者 |
|    |     | 説明:            |          |     |
| ¢Ϋ |     |                |          |     |
|    |     |                |          |     |

5. ロールごとの操作権限設定画面が開くので、必要に応じてチェックを入れ、「保存」をクリックして保存します。

| メニュー名    | 操作                                          |
|----------|---------------------------------------------|
| プロジェクト   | 🤜 閲覧 🔽 ファイルのプレビュー 🔽 ファイルのダウンロード             |
| インサイト    | 🔽 閲覧 🔽 ファイルのプレビュー 🔽 ファイルのダウンロード             |
| 問合せ      | 🔽 閲覧 🔽 作成 🔽 コメント 🔽 ファイルのプレビュー 🔽 ファイルのダウンロード |
| ロール      | ✓ 閲覧 ✓ 作成 ✓ 編集 ✓ 削除                         |
| メンバー     | ✓ 閲覧 ✓ 作成 ✓ 編集 ✓ 削除                         |
| 顧客プロファイル | 🔽 閲覧 🔽 基本情報編集 🔽 設定編集 🔽 カスタム項目編集             |
|          | 保存                                          |

【メンバーについて】

プロジェクトに参加するメンバー情報を閲覧できます。

メンバー閲覧の手順は以下の通りです。

1. まずプロジェクト詳細画面を開いてから、左端のアイコン一覧で「メンバー」アイコンをクリックします。

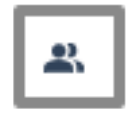

2. メンバー一覧が開きます。

#### [PRJ000020] - Test project for customer

| # | 氏名 | 役割 | 操作 |
|---|----|----|----|
| 1 |    | 一般 |    |
| 2 |    | 管理 |    |
| 3 |    | 管理 |    |

3. メンバーの編集・削除は、そのプロジェクトの管理者として登録されている場合のみ可能です。

| [PRJ000030 | [PRJ000030] - New Dashboard Test |    |       |  |  |  |  |
|------------|----------------------------------|----|-------|--|--|--|--|
| メンバー新      | 規削除                              |    |       |  |  |  |  |
| #          | 氏名                               | 役割 | 操作    |  |  |  |  |
| 1          | 8                                | 管理 | 編集 削除 |  |  |  |  |
| 2          | 8                                | 管理 | 編集 削除 |  |  |  |  |

4. 「編集」をクリックすると、メンバーの情報編集画面が開きます。編集後は「OK」をクリックして保存します。 メンバー編集 ×

| •氏名                                    |     |
|----------------------------------------|-----|
|                                        |     |
| • 6/Lubai                              |     |
| ()()()()()()()()()()()()()()()()()()() |     |
| 官庄                                     | · · |

5. 個別のメンバーを削除する場合は、右端にある「削除」リンクをクリックします。複数のメンバーを削除する場合は、 メンバーの名前の左横にあるチェックボックスにチェックを入れ、上の「削除」ボタンをクリックします。

| [PRJ000024] - test 20200420 |    |  |  |  |  |  |
|-----------------------------|----|--|--|--|--|--|
| メンバー新規                      | 削除 |  |  |  |  |  |
| <b>=</b> #                  | 氏名 |  |  |  |  |  |
| <b>1</b>                    | 8  |  |  |  |  |  |
| 2                           | 8  |  |  |  |  |  |

注意:

退職等でテナントユーザー、顧客ユーザーのユーザー登録を削除した場合は、そのユーザーは自動的にプロジェクトから も削除されます。

# 問い合わせについて

circlace からチームに問い合わせを行うことができます。

【問い合わせをする場合】

1. メニューアイコンから、「問い合わせ」をクリックします。

| џ 🖉 🞽 🗰   |
|-----------|
| 回 ダッシュボード |
| 回 プロジェクト  |
| 品 問合せ     |
|           |
| - 艮 ロール   |
| ■ メンバー    |

2. 「問い合わせ」画面が表示されるので、「新規」をクリックします。

| 新規           | コピー    |           |            |            |     |
|--------------|--------|-----------|------------|------------|-----|
| <b>•</b> = 1 | CTI 41 | 問合せID +↑  | タイトル 41    | ステータス 41 の | 的成者 |
| 1            | 岛 一般   | TKT000023 | test 0418  | オープン       |     |
| 2            | 岛 一般   | TKT000020 | テスト        | オープン       |     |
| 3            | 岛 一般   | TKT000011 | 説明書が入っていない | アサイン       | ,   |
|              |        |           |            |            |     |

< 1 > 20 / ページ ∨

3. お問い合わせフォームが表示されるので、以下の項目を入力し、最後に「保存」をクリックします。

| С | circlace | 問合せフォーム                                                                                                    | م <del>ب</del>                     | 0         | 8 |  |
|---|----------|----------------------------------------------------------------------------------------------------|------------------------------------|-----------|---|--|
|   | 問合せフォーム  |                                                                                                    |                                    |           |   |  |
|   | ・問合せタイトル |                                                                                                    |                                    |           |   |  |
|   | сті      |                                                                                                    |                                    | ~         |   |  |
|   | CTIの説明   |                                                                                                    |                                    | 4         |   |  |
|   | 間合せ内容    |                                                                                                    |                                    |           |   |  |
|   |          | $B \ \underline{\cup}  i  \P \ \cdot \ A_{A}    G  i \equiv \ : \equiv \ \cdot \ \mathscr{D}  +: \qquad \underline{\mathbb{Q}}$ | 5 0                                | ß         |   |  |
|   | カスタム項目   | お問い合わせ区分 バグ要望区分                                                                                                    |                                    |           |   |  |
|   |          | 優先度                                                                                                    |                                    |           |   |  |
|   |          |                                                                                                    | Ë                                  |           |   |  |
|   |          |                                                                                                    | V                                  |           |   |  |
|   |          | 影響範囲                                                                                                    | 11-50 Å /= 51-100 Å /= 101 Å // E  |           |   |  |
|   |          |                                                                                                    | Transferm () Britonicum() 101/0424 |           |   |  |
|   |          |                                                                                                    | メール通                               | 脉知設定<br>存 |   |  |
|   |          |                                                                                                    |                                    |           |   |  |

問い合わせタイトル

4.

- CTI (下記「CTI について」参照)
- 問い合わせ内容(音声での入力も可能です。入力方法は「コメントの音声入力」を参照してください)
   (「カスタム項目」に含まれる内容はチームによって異なります)

問い合わせ一覧のコピーとダウンロード

問い合わせ一覧も、プロジェクトやタスクと同様に、一覧をコピーしたりダウンロードしたりすることが可能です。 詳しい方法については、「プロジェクトのコピー、ダウンロードについて」をご覧ください。

#### 検索結果: 4件

| 新規 | ⊐Ľ-               |                |                 |
|----|-------------------|----------------|-----------------|
| #  | CTI ↓↑            | 問合せID ↓↑       | タイトル 👫          |
| 1  | 品 給与>給与明細>給与明細再発行 | TKT000036      | A月分給与期細の単発行について |
| 2  | 品 一般              | ТКТОО Сору     | Ctrl+C          |
| 3  | 品 一般              | TKT00 Copy wit | th Headers      |
| 4  | 岛 一般              | TKT00 CSV Expo | prt             |
|    |                   | Excel Exp      | port (.xlsx)    |

※CTI について

CTIとは、Category(カテゴリー)、Type(タイプ)、Item(アイテム)の頭文字を取ったもので、問い合わせフォー ムから問い合わせる際に選択する問い合わせ内容の分類のことを差します。お問い合わせをすると、CTI で設定されてい る担当者に通知が届き、お問い合わせにスムーズに対応できます。

CTI を選択する際は、以下の手順で行います。

1. 入力欄の下向きの三角をクリックします。

| 問合せフォーム  |                                           |
|----------|-------------------------------------------|
| 「問合せタイトル |                                           |
| • сті    |                                           |
| CTIの説明   | le la la la la la la la la la la la la la |

 カテゴリーのリストが表示されます。「給与」のように左に三角がついているお問い合わせ種類は、その下にタイプ・ カテゴリーが含まれます。「一般」のように左に三角がついていないお問い合わせ種類は、カテゴリーのみです。ここ では「給与」を選択します。

| 問合せフォーム  |   |      |  |
|----------|---|------|--|
| ・問合せタイトル |   |      |  |
| • сті    |   | ^    |  |
| CTIの説明   |   | -#2  |  |
| 間合せ内容    | [ | • 給与 |  |

3. 「給与」の左の三角をクリックすると、タイプが表示されます。ここでは「給与明細」を選択します。

| 問合せフォーム  |         |     |
|----------|---------|-----|
| 「問合せタイトル |         |     |
| • сті    |         | ^   |
| CTIの説明   | СТІ     |     |
|          | 一般      |     |
| 間合せ内容    | ▼ 給与    |     |
|          | ▶ 1855日 | 142 |

4. 「給与明細」の左の三角をクリックすると、アイテムが表示されます。ここでは、「給与明細誤り」を選択します。

| 開合せフォーム  |              |                               |     |
|----------|--------------|-------------------------------|-----|
| ・問合せタイトル |              |                               |     |
| • сті    |              |                               | ^   |
| CTIの説明   |              |                               |     |
| 聞合せ内容    |              | <ul> <li>         ・</li></ul> |     |
|          | R II / 97-44 | • # =• m != := • # +:         | ~ D |

5. 「給与明細誤り」がお問い合わせフォーム上に表示されました。

| 同合せフォーム  |         |        |           |
|----------|---------|--------|-----------|
| ・問合せタイトル |         |        |           |
| • сті    | ₿ 7947  |        | 絵句明細語り    |
| стю説明    | 絵与明細の記録 | 収率項に関す | る誤りはこちらまで |

#### 【お問い合わせを確認する・返答する場合】

 お問い合わせを確認するには、メニューアイコンから「問い合わせ」をクリックし、表示されているお問い合わせの 「問い合わせ ID」をクリックします。

| <b>#</b> | 問合せID ↓↑  | タイトル 🎝        |
|----------|-----------|---------------|
| 1        | TKT000022 | test 20200329 |

2. お問い合わせ画面が開くので、「コミュニケーション」タブをクリックします。

| 問合せ内容        | コミュニケーション | メール通知設定 | ファイル管理 |
|--------------|-----------|---------|--------|
| 間合せID: TKT00 | 00022     |         |        |

3. 文字入力画面に返答文を入力し、「保存」をクリックします。

| 問合せ内容 コミュニケーション メール通知設定 ファイル管理                                                                                                    |              |
|----------------------------------------------------------------------------------------------------|--------------|
|                                                                                                    |              |
|                                                                                                    |              |
|                                                                                                    |              |
|                                                                                                    |              |
|                                                                                                    |              |
| $B  \underline{U}  i  \P \bullet A_{A} \bullet A_{a}  \underline{=}^{-} \bullet  \mathtt{CD}  i \equiv  i \equiv  \bullet  \textcircled{Q}  +: \qquad \underbrace{\mathbb{Q}}$ | ∽ ~ <b>∆</b> |

| 1休1子 |
|------|
|------|

※「ファイル管理」タブから添付ファイルを確認したり、「メール通知設定」タブからメールで通知する相手を増やしたりすることも可能です。

※ステータスは問い合わせの進捗状況を表します。(以下は例)

- オープン:未解決、未着手の場合
- アサイン:未解決だが担当者が決定している状態
- 解決済み:問い合わせた問題が解決し、顧客の確認を待っている状態
- クローズ:問題が解決し、顧客側の了承も得られた状態

| 問合せ<br>[TKT000022] - test 20200329 |                |                                            |                      | :::::::::::::::::::::::::::::::::::::: |
|------------------------------------|----------------|--------------------------------------------|----------------------|----------------------------------------|
| ② 久保(顧客)<br>久保千恵子                  | 世録日時:<br>更新日時: | 2020-03-29 10:10:01<br>2020-03-29 10:10:01 | ス <b>テータス</b> : オープン |                                        |

※お問い合わせ画面の右端に表示される星のマークをクリックすると、その問い合わせが「お気に入り」に登録され ます。お気に入りに登録された問い合わせは、ダッシュボード画面からも確認可能です。

また、問い合わせ一覧に表示している項目は以下の方法でカスタマイズ可能です。項目の追加はできません。

|   | CTI 4† | 間合せID ∔ t | タイトル 41    | ステータス 🗤 作成者 | 最終更新日↓↑   カスタム項目-お問い合わせ区分   カス |
|---|--------|-----------|------------|-------------|--------------------------------|
| 1 | 岛 一般   | TKT000023 | test 0418  | オープン        | 2020-04-18 09:27:12            |
| 2 | 岛 一般   | TKT000020 | テスト        | オープン        | 2020-01-27 18:32:18 ご契約について    |
| 3 | 品 一般   | TKT000011 | 説明書が入っていない | アサイン        | 2019-12-26 18:39:13            |

- 一覧で表示されているお問い合わせを昇順・降順で並び替える:並び替えたい項目の右横に表示されている上下の矢
   印部分をクリックします。
- 項目の順番を入れ替える:移動したい項目名(例えば、「タイトル」を移動したい場合は赤枠の部分)をクリックし、 入れたい場所にドラッグ&ドロップします。
- 項目が表示されている欄のサイズ(横幅)を変更する:変更したい項目と、その右横の項目の間の線(画像では緑枠の部分)にマウスカーソルを当てると、カーソルの形が変わります。その状態で右または左にドラッグします。

不要な項目を一時的に削除する:その項目をクリックした状態で、一覧の外のスペースにドラッグします。画面をリロードすると再度表示されるようになります。